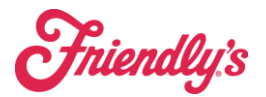

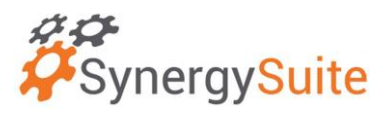

## After you are competed reviewing your inventory using the inventory reports page, you need to process or lock your inventory.

**Inventory Reports** 

1. This is found under Inventory  $\rightarrow$  Inventory Reporting

| SynergySuite                          |                                                                                                    |                                                                                     |                                    |
|---------------------------------------|----------------------------------------------------------------------------------------------------|-------------------------------------------------------------------------------------|------------------------------------|
| Cash - Dashboards - Financial - HRM - | Inventory - Location Daily Summ                                                                                                    | ary Operations - Purchasing                                                         | <ul> <li>Reporting </li> </ul>     |
| Shortcuts                             | Hourly Movement Report Inv<br>Inventory Counts Inventory Reporting Inventory Reporting Main<br>Inventory Summary Main<br>Live Inventory PAA<br>Margin Analysis Rec<br>Prep Prediction Sto<br>Product Management | Intory Tools Toty Import Ter Product Un/Link Setup Per Moort age Area Management Er | Schedule Approval<br>dit Shortcuts |
| Location<br>20001- Agawam 👻           | Product Waste<br>Recipe Book                                                                                                    |                                                                                     |                                    |

2. From here, you can see the various inventory reports.

| Synergy <mark>Suite</mark>                                     |                           |              |             |                        |              |              |             |
|----------------------------------------------------------------|---------------------------|--------------|-------------|------------------------|--------------|--------------|-------------|
| Cash - Dashboard                                               | s - Financial -           | HRM ~        | Inventory ~ | Location Daily Summary | Operations ~ | Purchasing ~ | Reporting ~ |
| Home > Inventory R                                             | eporting                  |              |             |                        |              |              |             |
| Inventory Rep<br>Inventory Reports<br>Select an Inventory type | Oorting<br>Live Inventory | Inventory On | Date Cour   | nt Type Comparison     |              |              |             |
| Weekly                                                         |                           |              |             | Ŧ                      |              |              |             |
| Select an location                                             |                           |              |             | ¥                      |              |              |             |
|                                                                |                           |              |             |                        |              |              |             |
|                                                                |                           |              |             |                        |              |              |             |

3. This will default to the most recent dates once you pick weekly and your location.

| Select an Opening and Closing Count |                                          |   |  |
|-------------------------------------|------------------------------------------|---|--|
| Movement Reports                    | Gross Profit Reports                     |   |  |
| Opening Inventory Count             |                                          |   |  |
| Date: Feb 26, 2024 -                | Counter: Deyder Verdejo (BEFORE OPENING) | Ŧ |  |
| Closing Stock Count                 |                                          |   |  |
| Date: Mar 4, 2024 - 0               | Counter: Deyder Verdejo (BEFORE OPENING) | * |  |
|                                     | Cubmit                                   |   |  |
|                                     | Submit                                   |   |  |

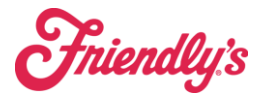

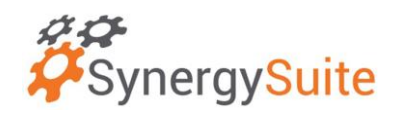

4. Once you are down checking and editing your inventory, you will use process report to lock your inventory.

| <b>F</b> SynergySuite                                                                                          | Q Search                       | 습 🎟 모 ᄰ 🕥             |
|----------------------------------------------------------------------------------------------------|--------------------------------|-----------------------|
| Cash 🗸 Dashboards 🗸 Financial 🗸 HRM 🗸 Inventory 🗸 Location Daily Summary Operations 🗸 Purchasing 🗸 Reporting 🧸 |                                |                       |
| Home > Inventory Reporting > Inventory Count Reports                                                           |                                |                       |
| Inventory Count Reports<br>20790- Greenfield Feb 26, 2024 (100 Green) 10 Mar 4, 2024 (100 Green                |                                |                       |
|                                                                                                    | Process Report Overall Summary | Download whole report |
| MOVEMENT REPORTS COST VALUE REPORT VALUATION REPORT USAGE REPORT TOP VARIANCE ITEMS REPORT MESSAGES            |                                |                       |
| Top overused items                                                                                             |                                |                       |
| + -                                                                                                    |                                | ۹. ۲                  |

 If you unlock inventory to make a change after you process, you MUST re-process so that your reports are accurate. There will be a warning message, but please click Process.

| Warning                                                                                                    |
|----------------------------------------------------------------------------------------------------|
| Processing this report will cause period overlapping with this to get overwritten.<br>From: Feb 26, 2024 To: Mar 4, 2024 |
| Close Process                                                                                                    |